راهنمای ثبت هزینه کرد پایان نامه های تحصیلات تکمیلی

**1-از منوی پیشخوان خدمت گزینه "ثبت سند هزینه اعتبارپایان نامه و رساله" را انتخاب کرده رو گزینه " درخواست جدید "** 

| به مو حد                                               |                                |         |                | لیک کنید.                                                                                                    |
|--------------------------------------------------------|--------------------------------|---------|----------------|----------------------------------------------------------------------------------------------------|
| آرمایشیی - 14:30:28 - 1398/03/05 - 14:30:28 دانشگاه سی | سیستم جامع آموزش گلستان - محیط |         |                | کاربر: محسن بیرامی خروج<br>۸ × متوی کاربر ۲ بیشخوان خدمت<br>۱۰۰۰ بیشخوان خدمت                                                    |
| ل جاری ▼<br>(Jei                                       | درخواست جدید<br>جسنجو          | فانتساف | اکبر<br>عملیات | کاربر 10350 ؟ (میرزائی علی ا                                                                                                    |
|                                                        |                                |         |                | تشویق مقالات<br>ترقیع مورغ (۲۵/۲۵۱) به بعد<br>درخواست اعتبار بژوهشی<br>گروهبندی مفجه شخصی اساتید<br>تینویقی کتاب<br>بژوهشگر برتر |

۲-در این قسمت استاد، کلیه دانشجویان و فعالیت متناظر هر دانشجو (پایان نامه دانشجو) که به آن اختصاص اعتبار صورت گرفته را با کلیک بر روی دکمه 🗈 مشاهده می کند

|                        |           |               |                         | رساله      | کرد اعتبار پایان نامه و | خواست هزينه         | و در             |
|------------------------|-----------|---------------|-------------------------|------------|-------------------------|---------------------|------------------|
|                        |           |               |                         |            | <b>1</b>                | عاليت [             | شماره ف          |
|                        |           |               |                         |            | 1                       | نشجو                | شماره داز        |
|                        |           |               |                         |            | 3                       | اهنما 380271        | استاد ر          |
|                        |           |               |                         |            |                         | صات اعتيار<br>عنوان | مشخر             |
|                        |           |               |                         | باقي مانده |                         | بلغ کل              | ٥                |
|                        |           |               |                         |            |                         | است جدید            | <u>ثبت درخوا</u> |
| و اعتبارات امشاهده سند | نوع هزينه | وضعيت تاييد ا | جمع مبلغ اعتبارات ريالى | شرح سند    | تاريخ درخواست           | شماره سند           | عمليات           |

| عاره فعالیت 🛛 🔄                      |                                |                                                                                 |                                                                                                    |                             |                                                                             |                         |
|--------------------------------------|--------------------------------|---------------------------------------------------------------------------------|----------------------------------------------------------------------------------------------------|-----------------------------|-----------------------------------------------------------------------------|-------------------------|
| اره دانشجو                           |                                |                                                                                 |                                                                                                    |                             |                                                                             |                         |
| يتاد راهنما 380271                   |                                |                                                                                 |                                                                                                    |                             |                                                                             |                         |
| مشخصات اعتبار                        |                                | -                                                                               |                                                                                                    |                             |                                                                             |                         |
| عنوان                                |                                |                                                                                 |                                                                                                    |                             |                                                                             |                         |
| مېلغ کل                              | باقى ماندە                     |                                                                                 |                                                                                                    |                             |                                                                             |                         |
| درخواست جديد                         |                                |                                                                                 |                                                                                                    |                             |                                                                             |                         |
| لیات شماره سند تاریخ درخواست شرح سند | شرح سند جمع مبلغ اعتبارات رياا | ی وضعیت تایید                                                                   | نوع                                                                                                    | هزینه و اعتبارات مشاهده سند |                                                                             |                         |
|                                      |                                | X                                                                               | شىرح فارسى فعالىت                                                                                                    | راهن<br>شيرح لاتين فعاليت   | ماي فعاليت.<br>مشخصات دانشيجو                                               | ناقيماتده اعتبار فعاليت |
|                                      |                                |                                                                                 | and the design of the second second s |                             |                                                                             |                         |
|                                      |                                | E . S. WIN 22151                                                                | عوامل موثر بر سينتيك سيتز                                                                                                    |                             | 9316475- رضازاده فلاح انارف اسهاعيا - دکترا                                 | 35,000,000              |
|                                      |                                | یکسری ع<br>بررسدی ع<br>فیشر-تروپ<br>نانوکاتالیس                                 | عوامل موثر بر سینتیك سنتز<br>پش با استفاده از<br>ست هاې بر پایه آهن و كبالت                                                                                                    |                             | 9316475- رضازاده فلاح اناري اسماعيل- دكترا                                  | 35,000,000              |
|                                      |                                | یررسی ع<br>فیشر-تروی<br>ناتوکاتالیس<br>22841 بررسی م<br>سینتیك بر<br>راكتور بست | عوامل موثر بر سینتیك سنتز<br>پیش با استفاده از<br>ست هاي بر پايه آهن و كبالت<br>محدودیت هاي انتقال جرم و<br>براي سنتز فيشر-ترويش در يك<br>ستر تابت                                                                                                    |                             | 9316475 - رضازاده فلاح اناري اسماعيل- دکترا<br>9446035 - اشراقی امير- دکترا | 35,000,000              |

**۳-همانطور که مشاهده میکنید در این نمونه، برای ۳ دانشجو اختصاص اعتبار شده است. اگر دانشجوی مورد نظر استاد در** این قسمت مشاهده نمی شود باید از طریق مدیر گروه اطمینان حاصل فرمایید که به دانشجو و پایان نامه آن، اختصاص اعتبار صورت گرفته باشد. ( اگر استاد بخواهد اعتبار تخصیص به چند پایان نامه را بصورت مجموع هزینه کند باید از این قسمت شماره فعالیت و شماره دانشجویی را یاداشت نماید تا در پردازش تجمیع اعتبار از آنها استفاده نماید).

**با انتخاب دانشجوی</mark> مورد نظر پردازش ثبت هزینه باز می شود.** 

|                                            | د هزينه                       | 🧕 ئېت سند    |
|--------------------------------------------|-------------------------------|--------------|
|                                            |                               | [سند]        |
|                                            | مند اثبت و تابید هزینه ها 🔽 📳 | نوع س        |
|                                            | یند تاریخ درخواست / /         | شهاره ب      |
| ام و نام خانوادگی دانشجو - شماره دانشجو بی |                               | ش ج س        |
|                                            |                               |              |
|                                            | داخت واریز به حساب            | نحوه پر      |
|                                            | 2205                          |              |
|                                            |                               | 5            |
|                                            | יוא סוכא כאווי                | شماره ح      |
|                                            |                               |              |
|                                            |                               |              |
|                                            |                               |              |
|                                            |                               |              |
|                                            |                               |              |
|                                            |                               |              |
|                                            |                               |              |
|                                            |                               |              |
|                                            |                               |              |
|                                            |                               |              |
|                                            |                               |              |
|                                            |                               |              |
|                                            |                               |              |
|                                            |                               |              |
|                                            |                               |              |
|                                            |                               |              |
|                                            |                               |              |
|                                            |                               |              |
|                                            |                               |              |
|                                            |                               |              |
|                                            |                               |              |
|                                            |                               |              |
|                                            |                               |              |
|                                            |                               |              |
|                                            |                               |              |
|                                            |                               |              |
|                                            |                               |              |
|                                            |                               |              |
|                                            |                               |              |
|                                            |                               |              |
|                                            |                               |              |
|                                            |                               |              |
|                                            |                               |              |
|                                            |                               |              |
|                                            |                               |              |
|                                            |                               |              |
|                                            |                               |              |
|                                            |                               |              |
|                                            |                               |              |
|                                            |                               | وروب المراجع |

۴-برای کامل بودن اسناد مالی حوزه پژوهش و فناوری بهتر است در قسمت شرح سند نام و نام خانوادگی دانشجو و شماره دانشجویی ثبت گردد. در قسمت پرداخت هم اطلاعات بانکی استاد راهنما تکمیل گردد. روی دکمه اعمال تغییرات کلیک کرده تا به مرحله بعد بروید.

|                                                                                                    | ې<br>ای نبت سند هزينه                                 |
|----------------------------------------------------------------------------------------------------|-------------------------------------------------------|
|                                                                                                    |                                                       |
|                                                                                                    | نوع سند ثبت و نابد شربه شا ۷                          |
|                                                                                                    | شماره سند [35]<br>شرح سند (اسماعیل رضا زاده- 9316475) |
|                                                                                                    | يردافت                                                |
|                                                                                                    | ندوه پرداخت   وارز به صاب 🔍                           |
| مشخمات                                                                                                    | کد بانک ملی 🗸 کد شعبه 8306                            |
| شماره سند هزینه اعتبارات معند هزینه / / معنیه و اعتبارات معنوبی معنوبی | شماره حساب (0100897000 نام صاحب حساب دکتر میززاردی    |

۵-روی گزینه هزینه و اعتبارات کلیک کنید.

|         |                  |                    | 1398/03/0              | ه درخواست [08    | טונע:              | سند [53                       | شـماره               | 1 -1 -2 - 1 |
|---------|------------------|--------------------|------------------------|------------------|--------------------|-------------------------------|----------------------|-------------|
|         | T.               | MA - HIKAI         | THE AND A CONTRACTOR   |                  | the lat            |                               | عتيار                | نشخصات ا:   |
|         | E                | Can composition    | الروپس با استفاده از ا | يك سنتر فيسر     | ושט שפיני אי שבעיי | ر اصلی ایرزشانی عو<br>تاریالی | ميب<br>مبلغ اعتبارات | جمع         |
|         |                  | <u>a</u>           | اعتبارات اختصاص بافت   | مشاهده           | <u>ت</u>           | انتخاب سابر اعتبارا           |                      |             |
|         |                  |                    |                        |                  |                    |                               | فزينه                | مشخصات ۵    |
|         | <u>عدم تابید</u> | <u>تابىد نھايى</u> | <u>یع هزینه ها</u>     | <u>مشاهده جم</u> |                    | ب ريالې                       | مع هزينه هاي         | N>          |
|         |                  |                    |                        |                  |                    |                               |                      | هزينه جديد  |
| توضيحات |                  | مستندات            | شماره فاكتور           | مبلغ             | واحد يول           | نوع هزينه                     | رديف                 | عمليات      |
|         |                  |                    |                        |                  |                    |                               |                      |             |
|         |                  |                    |                        |                  |                    |                               |                      |             |

6-در این پردازش می توانید از قسمت " انتخاب سایر اعتبارات" نسبت به تجمیع اعتبار پایان نامه چند دانشجو اقدام نمایید

در غیر اینصورت به مرحله ۱۴ بروید.

| شماده                      | 53                                     | تاريخ درخواست (80 / 33 / 8 | 139                     |             |   |
|----------------------------|----------------------------------------|----------------------------|-------------------------|-------------|---|
| مشخصات اعن                 | لتيار                                  |                            | L                       |             | Г |
| اعتبا                      | <mark>ار اصلی</mark> (بررسای عوامل موث | بر سینتیک سنتز فیشر-ترویش  | ، با استفاده از نانوکات | ليست هاي يا |   |
| 141.0 002                  | اعتبارات                               |                            |                         |             |   |
| جمع مبيع ہ                 |                                        |                            |                         |             |   |
| جينع مبيع ،<br>اعتيار جديد |                                        |                            |                         |             |   |

۷-روی گزینه ثبت اعتبار جدید کلیک کنید.

|          |                                 |            |                                                  | ليست هاې يا | 13!<br>با استفاده از ناتوکاتا | یخ درخواست ( <u>80 / 30 / 80 م</u><br>سینتیك سنتز فیشر-ترویش | ب سند هرینه<br>سند [53]<br>ایر اصلی (بررسی عوامل موثر پر ه<br>اعتبارات | ا <b>عتبارار</b><br>شاهاره<br>تصات اع<br>اعتبا<br>بع مبلغ |
|----------|---------------------------------|------------|--------------------------------------------------|-------------|-------------------------------|--------------------------------------------------------------|------------------------------------------------------------------------|-----------------------------------------------------------|
|          |                                 |            | عنوان                                            | مبلغ        | واحد يول                      | نوع هزينه                                                    | <u>د</u><br>نوع اعتبار                                                 | <u>بار جدید</u>                                           |
|          |                                 |            |                                                  |             |                               |                                                              |                                                                        |                                                           |
|          |                                 |            |                                                  |             |                               |                                                              |                                                                        |                                                           |
|          | ايجاد                           |            | ×                                                |             |                               |                                                              |                                                                        |                                                           |
| <u>~</u> | 🔽 نوع هزينه اعتباريايان نامه ها | پایان نامه | نوع اعتبار<br>مبلغ                               |             |                               |                                                              |                                                                        |                                                           |
|          |                                 |            | <mark>یایان نامه</mark><br>شماره بروژه           |             |                               |                                                              |                                                                        |                                                           |
|          |                                 | 8          | CONTRACT CONTRACT                                |             |                               |                                                              |                                                                        |                                                           |
|          |                                 |            | عنوان فارسـي                                     |             |                               |                                                              |                                                                        |                                                           |
|          |                                 | × 9448035[ | عنوان فارسی [<br>عنوان لاتین [<br>شماره دانشجو ] |             |                               |                                                              |                                                                        |                                                           |

۸-نوع اعتبار ="پایان نامه" و نوع هزینه=" اعتبار پایان نامه ها" انتخاب شود. شماره دانشجویی که قرار است اعتبار پایان نامه آن، به اعتبار پایان نامه دانشجوی قبلی اضافه شود را در قسمت مربوطه وارد کرده و روی 📧 کلیک کنید.

|                                                  |                                |                                                       |                                                                                                    |                                             |                                                                   | *                                                             | يست هاي يا | با استقاده از تانوکاتال | ىنتز قىشر-تروپش |
|--------------------------------------------------|--------------------------------|-------------------------------------------------------|----------------------------------------------------------------------------------------------------|---------------------------------------------|-------------------------------------------------------------------|---------------------------------------------------------------|------------|-------------------------|-----------------|
|                                                  |                                |                                                       |                                                                                                    |                                             |                                                                   | عنوان                                                         | مبلغ       | واحد پول                | نوع هزينه       |
|                                                  |                                |                                                       |                                                                                                    |                                             |                                                                   |                                                               |            |                         |                 |
|                                                  |                                |                                                       |                                                                                                    |                                             |                                                                   |                                                               |            |                         |                 |
|                                                  |                                |                                                       | d-st                                                                                                    |                                             |                                                                   |                                                               |            |                         |                 |
|                                                  |                                |                                                       |                                                                                                    | 1                                           | نوع اعتبار اليان نامه                                             |                                                               |            |                         |                 |
| ~                                                | ~                              | ان نامه ها                                            | المريفة المتبرية                                                                                                    | -                                           |                                                                   |                                                               |            |                         |                 |
| ^                                                | ~                              | ان نامه ها                                            | سير الوع شرينة المبري<br>شجونيات فعاليت                                                                                                    | راهنماي دان                                 | 414                                                               | ×                                                             |            |                         |                 |
| م<br>شماره فعالیت                                | <ul> <li>تاريخ دفاع</li> </ul> | ان نامه ها<br>ترم اخذ                                 | مجویان فعالیت<br>شجویان فعالیت<br>مقطع                                                                                                    | راهنماي دان<br>نام                          | نام خانوادگې                                                      | ×<br>شماره دانشجو                                             |            |                         |                 |
| شماره فعالیت<br>22841                            | تاريخ دفاع                     | ان نامه ها<br>ترم اخذ<br>3952                         | ن وی شرید اسبری<br>شجویان فعالیت<br>مقطع<br>دکترا                                                                                                    | راهنماي دان<br>نام<br>امير                  | ن ام خانوادگي<br>اشراقي                                           | ×<br>شماره دانشجو<br>9448035                                  |            |                         |                 |
| مماره فعالیت<br>22841<br>25236                   | تاريخ دفاع                     | ان نامه ها<br>ترم اخذ<br>3952<br>3961                 | ی وی شریده میبری<br>شرچویان فعالیت<br>مقطع<br>دکترا<br>دکترا                                                                                                    | راشنماي دان<br>نام<br>امير<br>امير          | ، به<br>نام خانوادگی<br>اشراقی<br>اشراقی                          | ×<br>شماره دانشجو<br>9448035<br>9448035                       |            |                         |                 |
| شماره فعالیت<br>22841<br>25236<br>26383          | تاريخ دفاع                     | ان نامه ها<br>ترمر اخذ<br>3952<br>3961<br>3962        | میجویان فعالیت<br>منجویان فعالیت<br>دکترا<br>دکترا<br>دکترا                                                                                                    | راهنمای دان<br>نام<br>امیر<br>امیر          | د ۱۹<br>نام خانوادگی<br>اشراقی<br>اشراقی                          | ×<br>شماره دانشجو<br>9448035<br>9448035<br>9448035            |            |                         |                 |
| شماده فعالیت<br>22841<br>25236<br>26383<br>28068 | تاريخ دفاع                     | ان نامه ها<br>ترم اخذ<br>3952<br>3961<br>3962<br>3971 | شجویان فعالیت<br>شجویان فعالیت<br>دکترا<br>دکترا<br>دکترا<br>دکترا                                                                                                    | راهنمای دان<br>امیر<br>امیر<br>امیر<br>امیر | یه ام<br>اشرافی<br>اشرافی<br>اشرافی<br>اشرافی                     | ×<br>شماره دانشجو<br>9448035<br>9448035<br>9448035<br>9448035 |            |                         |                 |
| میراد فعالیت<br>22841<br>25236<br>26383<br>28068 | تاريخ دفاع                     | ان نامه ها<br>ترم اخذ<br>3952<br>3961<br>3962<br>3971 | میرویان فعالیت<br>میرویان فعالیت<br>دکترا<br>دکترا<br>دکترا<br>دکترا                                                                                                    | راهیمای دان<br>نام<br>امیر<br>امیر<br>امیر  | ن به<br>نام خانوادگی<br>اشراقی<br>اشراقی<br>اشراقی<br>میرو دانسجو | ×<br>شماره دانشجو<br>9448035<br>9448035<br>9448035<br>9448035 |            |                         |                 |
| مهاده فعالیت<br>22841<br>25236<br>26383<br>28068 | تاريخ دفاع                     | ان نامه ها<br>ترم اخذ<br>3952<br>3961<br>3962<br>3971 | می تورین است.<br>میروران فعالیت<br>مکترا<br>مکترا<br>میرا<br>مکترا<br>مکترا<br>مکترا<br>مکترا<br>مکترا<br>مکترا<br>مکترا<br>مکترا<br>مکترا<br>مکترا<br>میرا<br>می<br>میرا<br>میرا<br>میرا<br>میرا<br>میرا<br>میرا<br>میرا<br>میرا<br>میرا<br>میرا<br>میرا<br>میرا<br>میرا<br>میرا<br>میرا<br>میرا<br>میرا<br>میرا<br>میرا<br>میرا<br>میرا<br>میرا<br>میرا<br>میرا<br>میرا<br>میرا<br>میرا<br>میرا<br>می<br>می<br>می<br>می<br>می<br>می<br>میرا<br>میرا<br>می<br>می<br>میرا<br>میرا<br>میرا<br>میرا<br>میرا<br>میرا<br>میرا<br>میرا<br>میرا<br>میرا<br>میرا<br>میرا<br>میرا<br>میرا<br>میرا<br>م<br>می<br>م<br>می<br>م<br>میرا<br>می<br>م<br>میرا<br>م<br>م<br>م<br>م<br>م<br>م<br>م<br>م<br>م<br>م<br>م<br>م<br>م | راهنمای دان<br>امیر<br>امیر<br>امیر         | نام خانوادگی<br>اشراقی<br>اشراقی<br>اشراقی<br>سرب دانشجو رع       | ×<br>شماره دانشچو<br>9448035<br>9448035<br>9448035<br>9448035 |            |                         |                 |

**۹-همانطور که در این مثال مشاهده می شود چند عنوان فعالیت مربوط به پایان نامه دانشجو دیده می شود. استاد باید** فعالیتی را در این قسمت انتخاب کند که کد آن را از قسمت ۲ یاداشت نموده است. (دقت شود که فقط به یکی از فعالیت ها اعتبار اختصاص داده می شود)

|   |                                                                 |                                              |            | 13                      | تاريخ درخواست 80 / 03 / 80     | ، سند هزینه<br>سند [53<br>بار]                       | بت اعتبارات<br>شماره<br>شخصات اعت |
|---|-----------------------------------------------------------------|----------------------------------------------|------------|-------------------------|--------------------------------|------------------------------------------------------|-----------------------------------|
|   |                                                                 |                                              | يست هاي يا | با استقاده از نانوکاتاا | بر سینتیك سنتز فیشر-ترویش<br>] | ر ا <mark>صلی</mark> (بررسی عوامل موثر با<br>عتبارات | اعتبار<br>جمع مبلغ ا:             |
|   |                                                                 |                                              |            |                         |                                |                                                      | <u>عتبار جدید</u>                 |
|   |                                                                 | عنوان                                        | مبلغ       | واحد پول                | نوع هزينه                      | نوع اعتبار                                           | بات                               |
|   |                                                                 |                                              |            |                         |                                |                                                      |                                   |
| ^ | ایجاد<br>نین نمه استار بابان نامه ها تار<br>35,000,000<br>22841 | ی<br>نوع اعتران<br>پایان نامه<br>شماره پروژه |            |                         |                                |                                                      |                                   |

۱۰-پس از انتخاب فعالیت، مبلغ را وارد کنید.( حال می توان کل مبلغ اختصاص داده شده را به اعتبار پایان نامه دانشجوی اول اضافه کرده یا یک مبلغ خاص را. توجه کنید مبالغ به <mark>ریال</mark> می باشد) روی دکمه ایجاد کلیک کنید.

|       | , t <u></u>        | 0.9103000000000000 | وثر بر سینتیك سنتز فیشر-تروپش<br>ا | اعتبار اصلی ایرزسی عوامل ه                |                 |
|-------|--------------------|--------------------|------------------------------------|-------------------------------------------|-----------------|
| 14    |                    |                    |                                    | مبيع اعتبارات (2000,000 solution)<br>جدید | جسع<br>ن اعتبار |
| عنوان | مبلغ               | واحد بول           | نوع هزينه                          | نوع اعتبار                                | مليات           |
|       | 35,000,000         | ريالى              | اعتبار پایان نامه ها               | پایان نامه                                | * .             |
| عنوان | مبلغ<br>35,000,000 | واحد ہول<br>ریالی  | نوع هزينه<br>اعتبار پايان نامه ها  | نوع اعتبار<br>پایان نامه                  |                 |

11-به همین شکل می توان هر تعداد اعتبار اختصاص داده به پایان نامه دانشجویان را تجمیع کرد

|            | شاماره سند [53             | تاريخ درخواست   8/ 03/ 8          | 139                 |                  |       |
|------------|----------------------------|-----------------------------------|---------------------|------------------|-------|
| ىشخە       | صات اعتبار                 |                                   |                     |                  |       |
|            | اعتبار اصلي ايررسي عوامل ه | وثر بر سننتیك سنتز فیشر-تروپش     | ، با استفاده از ناز | نوكاتاليست هاي ب |       |
| جمع        | ع مبلغ اعتبارات 44,000,000 |                                   |                     | N:               |       |
| ن اعتبا    | ار جدید                    |                                   |                     |                  |       |
|            |                            |                                   | واحد يول            | مبلغ             | عنوان |
| مليات      | نوع اعتيار                 | نوع هريته                         |                     |                  |       |
| ىليات<br>¥ | نوع اعتبار<br>پایان نامه   | نوع هرینه<br>اعتیار پایات نامه ها | ريالى               | 35,000,000       |       |

۱۲-در این مثال اعتبار ۲ پایان نامه با مجموع ۴۴۰۰۰۰۰۰ ریال را به دانشجوی اول اضافه شده است.

|                                           |             |                                |                     |                    |                  | درخواست [1398 / 03 / 08                             | <sup>000</sup>              | ها<br>مماره سند [53                           | تاييد هزينه<br>د<br>اتراري ا |
|-------------------------------------------|-------------|--------------------------------|---------------------|--------------------|------------------|-----------------------------------------------------|-----------------------------|-----------------------------------------------|------------------------------|
|                                           |             |                                |                     |                    | نوكاناليست هاي ب | ک سبنتر فیشر-ترویش با استفاده از نا                 | عوامل موثر بر سینتیا<br>(44 | اعتبار اصلی ایررسی :<br>متبارات ریالی 000,000 | جمع مبلغ ا:                  |
|                                           |             |                                |                     | عدم تابيد          | و حص             | مشاهده اعتبارات اختصاص باقته<br>مشاهده جمع هزينه ها |                             | <u>انتخاب ساير اعتب</u><br>به هاې ريالي       | بات هزینه<br>جمع هزین        |
|                                           |             |                                |                     |                    |                  |                                                     |                             |                                               | <u>جديد</u>                  |
|                                           |             |                                | ات                  | توضيح              | مستندات          | مبلغ شماره فاكتور                                   | واحد يول                    | نوع هزينه                                     | ات ردیف                      |
|                                           |             |                                |                     |                    |                  | _                                                   |                             |                                               |                              |
| durch, as ablicate MM                     | a.<br>Diatr | ي اعتبارات اختصاص ياف.<br>مراف | راهنما<br>ماحد بعلب | ميناق فما          | durch Sec        | ×                                                   |                             |                                               |                              |
| القلاعات تحصيص اختبار                     | . کلوان     | 35 000 000                     | 09 2019             | اعتاب ابان نامه ها | لوع العبيار      |                                                     |                             |                                               |                              |
| . al . âl. al .9448035                    |             |                                |                     |                    |                  | 000                                                 |                             |                                               |                              |
| 9448035- اشراقي امير<br>6510814 - محمد ما |             | 0,000,000                      |                     |                    | 4000             |                                                     |                             |                                               |                              |

۱۳-در پردازش ثبت و تایید هزینه ها با کلیک بر روی گزینه " <mark>مشاهده اعتبارات اختصاص یافته</mark>" می توان اعتبارات تجمیع شده را مشاهده کرد.

۱۴-با کلیک روی گزینه " ثبت هزینه جدید" می توان نسبت به ثبت هزینه اقدام نمود.

| V | نوع هزينه اعتبار پايان نامه ها                                                                                                    | يف 1           |
|---|----------------------------------------------------------------------------------------------------|----------------|
|   | شماره فاكتور  1                                                                                                    | بلغ 20,000,000 |
| × |                                                                                                    | ئات [تست]1     |
|   | and the second second sec | 20 No.         |
|   | المجرسي 🔚 ايجاد                                                                                                    |                |
|   |                                                                                                    |                |

۱۵-در پنجره ثبت هزینه فیلد های مورد نظر کامل می شود.

## توجه : مبالغ بر حسب ريال وارد شود.

بر روی دکمه ایجاد کلیک کنید.

|         |          | <u>a:</u>          | اعتيارات اختصاص باف | مشاهده     | ġ        | انتخاب سابر اعتباران | Lastra            |               |     |
|---------|----------|--------------------|---------------------|------------|----------|----------------------|-------------------|---------------|-----|
|         | عدم تامد | <u>تابىد نھانى</u> | مع هزینه ها         | مشاهده جه  | 2        | هاي ريالۍ (000,000   | مزينه<br>مع هزينه | سحصات ۵<br>جد | 10  |
|         |          |                    |                     |            |          |                      | i i               | يزينه جديد    | ۵ د |
| توضيحات |          | مستندات            | شماره فاكتور        | مبلغ       | واحد پول | نوع هزينه            | رديف              | عمليات        |     |
|         | ىىت 1    | ارسال ت            | 1                   | 20,000,000 | ريالى    | اعتبار پایان نامه ها | 1                 | × 1           |     |

۱۶-در ردیف ایجاد شده در ستون مستندات با کلیک بر روی ارسال ،مستندات مربوطه را پیوست نمایید.

## 17-با تکرار مراحل **14 تا 16 ک**لیه هزینه ها را وارد کنید.

| n (  | بت و تاييد | . ھرينه ھ  | لم                                 |               |                 |                     |                   |                           |         |
|------|------------|------------|------------------------------------|---------------|-----------------|---------------------|-------------------|---------------------------|---------|
|      |            | شـ         | هاره سند [53                       | 5             | ناریخ درخواست   | 1398/03/0           |                   |                           |         |
| 0    | شخصات ا    | اعتبار     |                                    |               |                 |                     |                   |                           | 1       |
|      |            | 1          | ا <mark>عتبار اصلي</mark> بررسي عو | امل موثر بر س | ىيىتىك سنتز فيش | ترویش با استفاده از | نانوكاتاليست      | هاي يا                    |         |
|      | جمع        | ه مبلغ اعت | نبارات ريال <u>ي 4,000,000</u>     | 4             |                 |                     |                   |                           |         |
|      |            |            | انتخاب ساير اعتيارا                | <u>ت</u>      | مشاهد           | اعتبارات اختصاص بال | فته               |                           |         |
| .0   | شخصات ا    | هزينه      |                                    |               |                 |                     |                   |                           |         |
|      | 2          | مع هزينه   | هاي ريالي 2,000,000                | 3             | <u>مشاهده -</u> | <u>مع هزينه ها</u>  | <u>تابيد نهاي</u> | <u>ى</u> <u>عدم تابيد</u> |         |
| يت أ | هزينه جديا | <u> </u>   |                                    |               |                 |                     |                   |                           |         |
|      | عمليات     | رديف       | نوع هزينه                          | واحد يول      | مبلغ            | شماره فاكتور        | مستندات           |                           | توضيحات |
|      | * 🧷        | 1          | اعتبار پایان نامه ها               | ريالى         | 20,000,000      | 1                   | <u>ارسال</u>      | تست 1                     |         |
|      | -          | 2          | اعتبار يابان نامه ها               | ريالى.        | 12,000,000      | 2                   | ارسال             | تست 2                     |         |

۱۸-در انتها به پیش خوان خدمت برگشته و روی آیکون " <mark>تایید و ارسال</mark> " کلیک کنید تا فرآیند بررسی و تایید فعالیت انجام شود.

| 1398/03/05 - 14:30 دانشگاه سیست | سیستم جامع آموزش گلستان - محیط آزمایشی - 20:28<br><u>درخواست حدید</u>               | Γ                     | ، اکبر | کاربر ۱ محسن برامی خروع<br>۸ منوک کاربر ۲ بیشخوان خدمت<br>این بیشخوان خدمت<br>کاربر 10350 ۱۹ میرزانی علم                                                                                                    |
|---------------------------------|-------------------------------------------------------------------------------------|-----------------------|--------|----------------------------------------------------------------------------------------------------|
| زمان                            | موضوع                                                                               | فرستنده               | عمليات | 🔹 🔹                                                                                                    |
| 1398/03/08 - 11:35 - 380271     | ید هزینه ها (استاد شروع کننده درخواست) - تایید استاد - 53 - پایان نامه<br>. میززانی | لیت و تار<br>علی اکبر |        | ترفيع مونالات<br>ترفيع مونح (10/7011) به بعد<br>تاييد فعاليتهاي بزوهشمي<br>گروهبندي مفحه شخصي اساتيد<br>تشويق كتاب<br>بنيوهشگي برتر<br>برايه تشريمي<br>ترفيع<br>ترفيع<br>نيت سند هزينه اعتبار وبژه بزوهشمي (1) |